## How to Enter an Absence into AESOP with Two (or More) Reason Codes

- 1) Log into AESOP.
- 2) Check the "Advanced Mode" button at the top of the "Create Absence" section of your screen.

| Create Absence                                        | 0 Scheduled Absences | 0 Past Absences | 0 Denied Absences |  |  |  |  |
|-------------------------------------------------------|----------------------|-----------------|-------------------|--|--|--|--|
| Please select a date Need more options? Advanced Mode |                      |                 |                   |  |  |  |  |
| April 2016                                            | Substitute Required  | Vac             | FILE ATTACHMENTS  |  |  |  |  |
| SUN MON TUE WED THU FRI SAT                           |                      |                 |                   |  |  |  |  |

3) Click the "Add New Variation" button to add a variation to your absence.

| 24 | 25                  | 26 | 27 | 28 | 29 |  |  |  |  |
|----|---------------------|----|----|----|----|--|--|--|--|
| r  |                     |    |    |    |    |  |  |  |  |
| Ľ  | + Add New Variation |    |    |    |    |  |  |  |  |
| No | Notes & Attachments |    |    |    |    |  |  |  |  |

4) If you are requesting April 22<sup>nd</sup> off as say 4 hours family leave and 4 hours accumulated family leave you would fill it out as follows.

|                                     | <ul> <li>April 2016</li> </ul>                                                                                                    |                            |                           |                            |                           |                                                               | 0                                                             | Absence Reason                                                | Family Illness Leave                                          |
|-------------------------------------|----------------------------------------------------------------------------------------------------|----------------------------|---------------------------|----------------------------|---------------------------|---------------------------------------------------------------|---------------------------------------------------------------|---------------------------------------------------------------|---------------------------------------------------------------|
|                                     | SUN                                                                                                    | MON                        | TUE                       | WED                        | THU                       | FRI                                                           | SAT                                                           |                                                               |                                                               |
|                                     | 27                                                                                                    | 28                         | 29                        | 30                         | 31                        | 1                                                             | 2                                                             | Time                                                          | Substitute Report Time                                        |
|                                     | April 2016           SUN MON TUE         WED THU         FRI           27         28         29         30         31         1           3         4         5         6         7         8           10         11         12         13         14         15           17         18         19         20         22         22           24         25         26         28         20 |                            |                           | 8                          | 9                         | Please enter a valid time range using the<br>HH:MM AM format. | Please enter a valid time range using the<br>HH:MM AM format. |                                                               |                                                               |
|                                     | 10                                                                                                    | 11                         | 12                        | 13                         | 14                        | 15                                                            | 16                                                            | Half Day AM                                                   | Half Day AM 🔹                                                 |
|                                     | 17                                                                                                    | 18                         | 19                        | 20                         | 2                         | 22                                                            | 1                                                             | 08:00 AM to 12:00 PM                                          | 08:00 AM to 12:00 PM                                          |
| In this<br>calen<br>into tr<br>make | s sc<br>dar<br>wo a<br>su                                                                                                    | ena<br>day<br>abso<br>reto | rio,<br>is l<br>enc<br>se | as<br>bein<br>e re<br>lect | one<br>Igsj<br>aso<br>the | plit<br>ns,<br>sa                                             | me                                                            | Enter the times for each<br>leave.                            | Delete This Variation                                         |
| calen                               | calendar day.                                                                                                    |                            |                           |                            |                           | _                                                             |                                                               | Absence Reason                                                | Accumulated Family Illness Lea V                              |
|                                     | 27                                                                                                    | 2                          | 29                        | 30                         | 31                        | 1                                                             | 2                                                             | Time                                                          | Substitute Report Time                                        |
|                                     | 3                                                                                                    | 4                          | 5                         | 6                          | 7                         | 8                                                             | 9                                                             | Please enter a valid time range using the<br>HH:MM AM format. | Please enter a valid time range using the<br>HH:MM AM format. |
|                                     | 10                                                                                                    | 11                         | 12                        |                            |                           | 15                                                            | 16                                                            | Half Day PM                                                   | Half Day PM                                                   |
|                                     | 17                                                                                                    | 18                         | 19                        | 20                         | 2                         | 22                                                            | J.                                                            | 12:01 PM to 03:00 PM                                          | 12:01 PM to 03:00 PM                                          |
|                                     |                                                                                                    |                            |                           |                            |                           |                                                               |                                                               |                                                               |                                                               |

5) Fill out any other relevant information (notes to substitute, notes to administrator, attachments, sub needed yes/no, ext.) then click "Create Absence" or "Create Absence & Assign Sub" at the bottom.

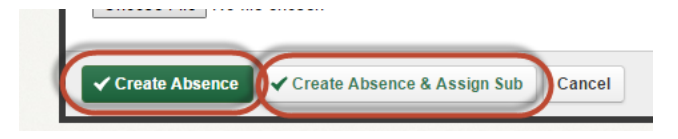